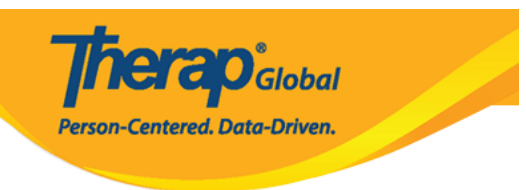

# GER)) DODDO DODDO DODDO DO DODDO (((Search General Event Reports(GER

### 000000 0000000 000000 00000 00000 GER 000 000 00000 00000 0000 000 000000

| To Do             | Ca                          | Issue Tracking                               |                                 |  |
|-------------------|-----------------------------|----------------------------------------------|---------------------------------|--|
| Individual        | T-Log                       | New   Search   Archive                       | My Issues                       |  |
| Health            | Case Note                   | New   Search   Archive  <br>Bulk PDF         | SComm                           |  |
| Billing           | General Event Reports (GER) | New Search                                   | Sent Items<br>Compose           |  |
| Admin             | GER Resolution              | New   Unaddressed GERs  <br>Open Resolutions | Drafts<br>Custom User Group     |  |
| Agency<br>Reports | Witness                     | Open Investigations   Search<br>Search       | Message Audit<br>Delete Message |  |

 ${\rm GER} \ \mbox{\tt COD} \ \mbox{\tt COD} \ \mbox{\tt C$ 

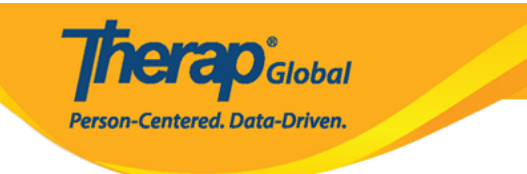

| GER Search                               |                                                              |   |        |
|------------------------------------------|--------------------------------------------------------------|---|--------|
| Program (Site)                           | Search                                                       |   |        |
| Individual                               | Search                                                       | Q |        |
| Entered By                               | Search                                                       |   |        |
| Form ID                                  |                                                              |   |        |
| Event Date From                          | MM/DD/YYYY                                                   |   |        |
| Event Date To                            | MM/DD/YYYY                                                   |   |        |
| Entered Date From                        | MM/DD/YYYY                                                   |   |        |
| Entered Date To                          | MM/DD/YYYY                                                   |   |        |
| Notification Level                       | - Please Select -                                            | • |        |
| Status                                   | - Please Select -                                            | • |        |
| Event Type                               | - Please Select -                                            | • |        |
| Show                                     | <ul> <li>Addressed GERs</li> <li>Unaddressed GERs</li> </ul> |   |        |
| Abuse/Neglect/Exploitation<br>Suspected? | <ul><li>○ Yes</li><li>○ No</li></ul>                         |   |        |
| ▲ Clear Selection                        |                                                              |   |        |
| Cancel                                   |                                                              |   | Search |

### 

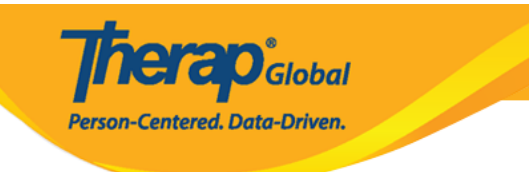

| GER Search |                                      |                                                              |  |  |  |
|------------|--------------------------------------|--------------------------------------------------------------|--|--|--|
|            | Program (Site)                       | Search                                                       |  |  |  |
|            | Individual                           | Angela Mary Q                                                |  |  |  |
|            | Entered By                           | Search                                                       |  |  |  |
|            | Form ID                              |                                                              |  |  |  |
|            | Event Date From                      | MM/DD/YYYY 🗰                                                 |  |  |  |
|            | Event Date To                        | MM/DD/YYYY                                                   |  |  |  |
|            | Entered Date From                    | 01/01/2023                                                   |  |  |  |
|            | Entered Date To                      | 05/22/2023                                                   |  |  |  |
|            | Notification Level                   | - Please Select -                                            |  |  |  |
|            | Status                               | - Please Select -                                            |  |  |  |
|            | Event Type                           | - Please Select -                                            |  |  |  |
|            | Show                                 | <ul> <li>Addressed GERs</li> <li>Unaddressed GERs</li> </ul> |  |  |  |
| Abus       | e/Neglect/Exploitation<br>Suspected? | <ul><li>○ Yes</li><li>○ No</li></ul>                         |  |  |  |

### 

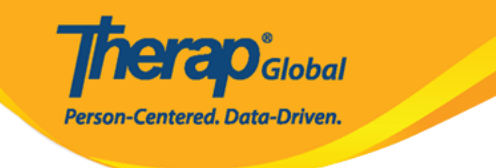

#### **GER Search** Program (Site) Search Individual Angela Mary Q Entered By Amina Akter / Academic Coordinator Form ID Event Date From MM/DD/YYYY Event Date To MM/DD/YYYY **Entered Date From** 01/01/2023 Entered Date To 05/22/2023 Notification Level Low • × Low Status 2 items selected • In Prep × × Approved 🔶 Event Type Injury -× Injury O Addressed GERs Show ○ Unaddressed GERs Abuse/Neglect/Exploitation ○ Yes Suspected? No

### 

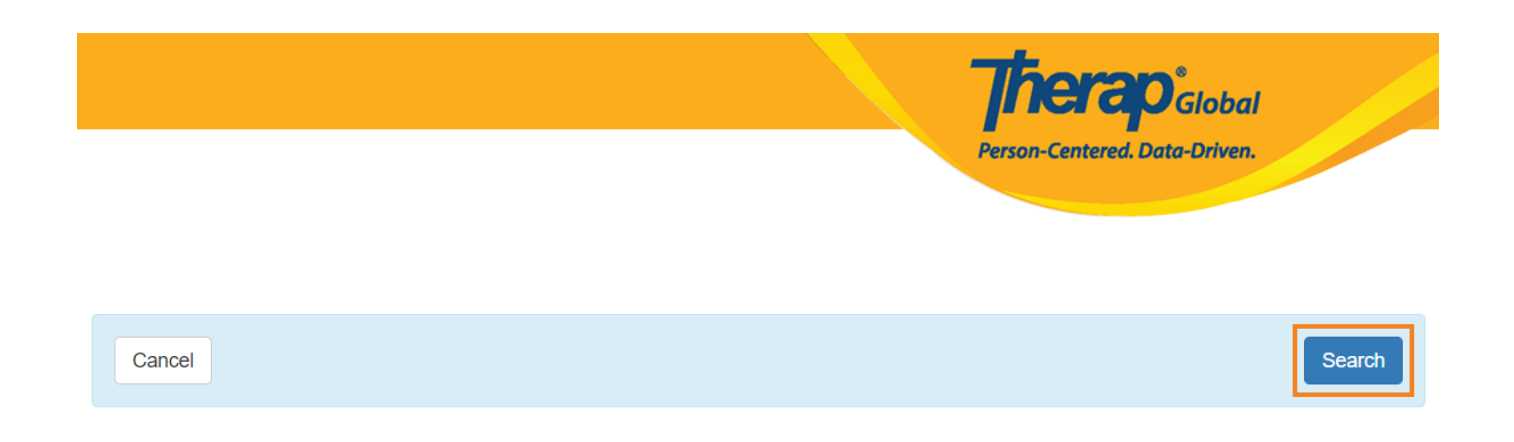

## 

#### GER Search

| Filter 15 v Record             |          |                 |          |                                        |                 |            |          |                              |                  | ✓ Records           |               |                     |                                 |             |
|--------------------------------|----------|-----------------|----------|----------------------------------------|-----------------|------------|----------|------------------------------|------------------|---------------------|---------------|---------------------|---------------------------------|-------------|
| Form ID 🗘                      | NL<br>\$ | Individual      | Event(s) | Program Name                           | Entered<br>By ‡ | Event Date | Status ‡ | Entered<br>Date <del>、</del> | Report<br>Date ≑ | Approved<br>Date \$ | Reviews<br>\$ | MIE<br>Form<br>ID ‡ | GER Resolution<br>Form ID 🗘     | Time Zone   |
| GER-DEMOTPHL-<br>M7P4NEPXK84Z4 | Low      | Mary,<br>Angela | Injury   | (Demo)<br>Education and<br>Development | Akter,<br>Amina | 01/10/2023 | Approved | 05/22/2023                   | 01/11/2023       | 05/22/2023          | 2             |                     | GERR-DEMOTPHL-<br>M7Q4NEPXN84ZX | Asia/Manila |

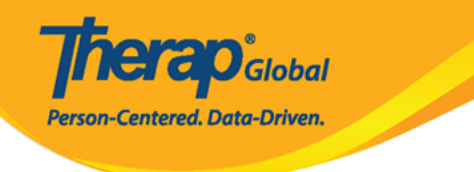

| General Event Reports (GER) Approved 0 0 |         |   |  |  |
|------------------------------------------|---------|---|--|--|
| Basic Information                        | Jump to | ? |  |  |

| Individual                                 | Angela Mary O                                                            |  |
|--------------------------------------------|--------------------------------------------------------------------------|--|
| Program                                    | (Demo) Education and Development                                         |  |
| Site                                       | (Demo) TG Center for Children With Special<br>Needs                      |  |
| Event Date                                 | 01/10/2023                                                               |  |
| Report Date                                | 01/11/2023                                                               |  |
| Reported By                                | Arnina Akter, Academic Coordinator                                       |  |
| Reporter's Relationship to<br>Individual   | Staff                                                                    |  |
| GER Resolution                             | GERR-DEMOTPHL-MTQ4NEPXNB4ZK                                              |  |
| Event Basics                               |                                                                          |  |
| Notification Level                         | Low                                                                      |  |
| Location                                   | Work                                                                     |  |
| Address                                    | 1118 Rosas Boulevard, corner United Nations Avenue, Manilla, Philippines |  |
| Geolocation                                |                                                                          |  |
| Phone                                      |                                                                          |  |
| Fax                                        |                                                                          |  |
| Describe what happened<br>before the event | She was playing in the field                                             |  |
| Abuse/Neglect/Exploitation                 |                                                                          |  |
| Abuse Suspected?                           | No                                                                       |  |
| Neglect Suspected?                         | No                                                                       |  |
| Exploitation Suspected?                    | No                                                                       |  |

### Event Information Jump to ?

Event List
Injury
She has fallen on the ground while playing with her fitends and it was a sm...

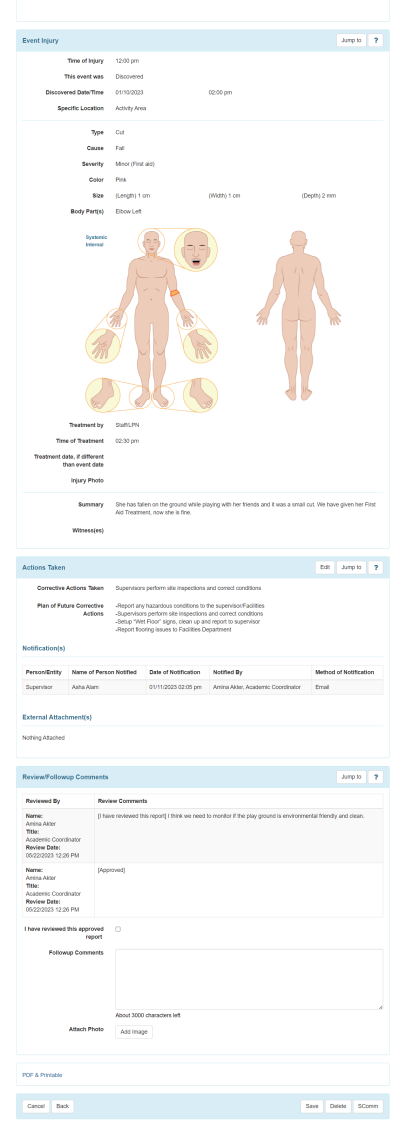

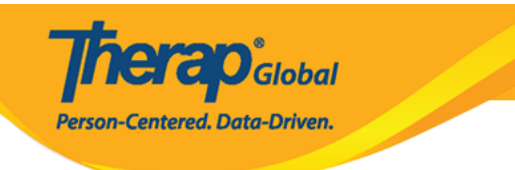